### "Како цитирати овај чланак"

### Српски цитатни индекс: по извршеном претраживању, кликнемо да изабрану референцу...

| Sepeki stlatni indeke                                                                                                    | Visual search       Testirajte novi sistem       Korisničko ime:       Lozinka:         SCIndeks       vizuelne pretrage SCIndeksa       D Zapamti na ovom računaru!       Registracija Čemu registracija                                                                                 | itracija? Zaboravljena lozinka! |
|----------------------------------------------------------------------------------------------------|----------------------------------------------------------------------------------------------------|---------------------------------|
| 🍳 Pretraga 🧊 Časopisi 🧉 Moj izbor                                                                                        | 🤹 Moj SCIndeks 🕟 Moj nalog 🕜 Pitanja 💽 Pomoć 🛷 O SCIndeks-u 🗢 Srp                                                                                                    | ski 簈 Српски 🎲 English          |
| dodaj u Moj profil 🔷                                                                                                    | 🔮 u Mom izboru (0) 🛛 🙀 📢 članci: 11 - 20 od 64 🕨 🕅 sortiraj prema: 😡                                                                                                    | 🔍 izmeni pretragu               |
| (ARTAK: postmodern* knjizevn*)                                                                                           | Pekićeva Engleska - Sabrana pisma iz tuđine<br>Dergović-Joksimović Zorica<br>Književna istorija val 42. br. 142.144. str. 199.212. 2011                                                                                                    |                                 |
| Ograniči na članke       □ publikovane na engleskom       □ dostupne u punom tekstu                                      | <ul> <li>Periodika u postmodernoj strategiji - Vesna Matović (ur.): Žanrovi u srpskoj periodici - zbornik radova, Institut za knj umetnost, Beograd i Matica srpska, Novi Sad, 2010<br/>Stefanović Mirjana D.<br/>Književna istorija, vol. 43, br. 143-144, str. 475-480, 2011</li> </ul> | ževnost i                       |
| koji sadrže termine                                                                                                    | Pisanje stvarnosti<br>Jovanović Aleksandra V.<br>Filološki pregled, vol. 38, br. 1, str. 41-52, 2011                                                                                                    |                                 |
| Jezici i književnost (54)     humanističke, ostale (17)                                                                  | Postmoderna teorija i film<br>Mašrević Ljubomir<br>Kultura, br. 133, str. 276-288, 2011                                                                                                    |                                 |
| ☐ društvene, ostale (13)<br>☐ nauke o obrazovanju (11)<br>☐ psihologija (2)                                              | <ul> <li>Roman Grahama Grina - neobičan eksperiment u modernoj prozi</li> <li>Lončar-Vujnović Mirjana N.</li> <li>Zbornik radova Filozofskog fakulteta u Prištini, br. 41, str. 271-286, 2011</li> </ul>                                                                                  |                                 |
| <b>iz časopisa:</b><br>□Nasleđe Kragujevac (11)                                                                          | Školska lektira u stripu - od noćne more do horora         Dergović-Joksimović Zorica N., Đurić-Paunović Ivana         Književna istorija, vol. 43, br. 145, str. 757-771, 2011                                                                                                    |                                 |
| ☐ Književna istorija (9) ☐ God Filozof fak Novi Sad (8) ☐ Slavistika (5)                                                 | (Ne)podnošljivosti(ni)šta sveta - svetkovina, trauma i/ili afazija prelaza<br>Nikolić Časlav V.<br>Nasleđe, Kragujevac , vol. 7, br. 16, str. 113-122, 2010                                                                                                    |                                 |
| Filološki pregled (4)                                                                                                    | Beli šum ekranske kulture - pripovesti o 'efektima medija'<br>Radin-Sabadoš Mirna<br>Filološki pregled, vol. 37, br. 1, str. 141-149, 2010                                                                                                    |                                 |
| Perišić Igor (4)  Petrović Lena (3)  Petrović Jokstrović Zarica (2)                                                      | <ul> <li>Natprirodno u Šekspirovom Makbetu - novoistorijska tumačenja</li> <li>Spremić Milica M.</li> <li>Anali Filološkog fakulteta, br. 22, str. 51-67, 2010</li> </ul>                                                                                                    |                                 |
| <ul> <li>Dorgovic-bosinovic zonica (c)</li> <li>Durić-Paunović Ivana (2)</li> <li>Jovanović Aleksandra V. (2)</li> </ul> | Opsada crkve svetog spasa i istoriografska metafikcija         Vladušić Slobodan         Godišnjak Filozofskog fakulteta, Novi Sad, vol. 35, br. 2, str. 121-129, 2010                                                                                                    |                                 |
|                                                                                                    | 🔮 u Mom izboru (0) 🕅 📢 članci: 11 - 20 od 64 🕨 🕅 sortiraj prema: godini 💌                                                                                                    | 🔍 izmeni pretragu               |

### ... и отворимо линк "како цитирати овај чланак"; изабрана референца ће се приказати у најпознатијим стиловима цитирања.

|                                                     | Visual Testiraite novi siste                                                                                                    |                                                                                                    |
|-----------------------------------------------------|----------------------------------------------------------------------------------------------------|----------------------------------------------------------------------------------------------------|
| Espeki attatui indeke                               | scindeks vizuelne pretra                                                                                                    | Kako chirran - Mozhia Firefox      Scindeks.ceon.rs/dialogs/howToCite.aspx?articleId=0023-51641133276M                                                   |
| 🔍 Pretraga 🥻 Časopisi 🧉 Moj izbor<br>Članak         | 🤗 Moj SCIndeks 🕟 Moj nalog 🧭 Pitanja 💽 Po                                                                                                    | Erreti atlatui indeka                                                                                                    |
| : kultura                                           | <b>Kultura</b><br>2011, br. 133, str. 276-288                                                                                                    | <b>APA - Priručnik za publikovanje, Američko psihološko društvo</b><br>Maširević, L. (2011). Postmoderna teorija i film. <i>Kultura,</i> (133), 276-288. |
|                                                     | Postmoderna teorija i film                                                                                                    | CBE - Priručnik, Naučni stil i format, Savet urednika u biologiji<br>Maširević L. Postmoderna teorija i film. Kultura 2011;(133):276-288.                |
|                                                     | Maširević Ljubomir                                                                                                    | <b>Chicago - Čikaški priručnik za stil</b><br>Maširević L., 2011. Postmoderna teorija i film. Kultura (133): 276-288.                                    |
| C LIVER                                             | Akademija lepin umetnosti, Beograd                                                                                                    | Harvard - Harvardski priručnik za stil<br>Maširević, L. 2011, "Postmoderna teorija i film", Kultura, no. 133, pp. 276-288.                               |
| 😤 pošalji članak e-poštom                           | Sažetak                                                                                                    | Harvard-BS - Harvardski priručnik za stil – Britanski standard<br>MAŠIREVIČ, L., 2011. Postmoderna teorija i film. Kultura, (133), pp. 276-288.          |
| 💆 dodaj u Moj izbor (0)                             | Rad ima za cilj da predstavi postmodernu teoriju<br>definisanju postmodernog filma, kao i o teoriji                                                      | Maširević, L "Postmoderna teorija i film." <u>Kultura</u> (2011): 276-288.                                                                               |
| pun tekst                                           | književne kritike i društvene teorije koji su dop<br>odrednice postmodernog filma. Treći deo rada j<br>punom smislu te reči, a koji kinematografski prav | NLM - Vodič za autore, urednike i izdavače, Nacionalna medicinska biblioteka<br>Maširević L. Postmoderna teorija i film. Kultura. 2011; (133):276-288.   |
|                                                     | Ključne reči                                                                                                    |                                                                                                    |
| Direktan link http://scindeks.ceon.rs/article.aspx? | postmoderna; film; intertekstualnost; dvostruko k                                                                                                    |                                                                                                    |
|                                                     | Reference                                                                                                    |                                                                                                    |

|   | Bart, R. (1987) Strukturalisticka delatnost. u: Beker Miroslav (ur.) Knjizevna teorija, Zagreb: Liber     |
|---|----------------------------------------------------------------------------------------------------|
| 2 | Bart, R. (1999) Smrt autora. u: Beker Miroslav (ur.) Suvremene književne teorije, Zagreb: Matica hrvatska |
|   | Bart, R. (1987) Od djela do teksta. u: Beker Miroslav (ur.) Književna teorija, Zagreb: Liber              |
|   | Bertens, J.W. (2005) The idea of the postmodern. London: Routledge                                        |
| 2 | Bodrijar, Ž. (1998) Savršen zločin. Beograd: Beogradski krug                                              |
| 3 | Bodrijar, Ž. (1991) Simulakrumi i simulacija. Novi Sad: Svetovi                                           |
| 2 | Boggs, C., Pollard, T. (2003) A world in chaos social crisis and the rise of postmodern cinema. Lanham    |
| 2 | Booker, K. (2007) Postmodern Hollywood. London                                                            |
|   |                                                                                                    |

## Претражимо сервис EBSCO; ако кликнемо на наслов и отворимо цео библиографски запис...

| New Search                                                                                                    | Publications                                                           | Subject Terms                 | Cited References                                                                                                    | More ~                                                                                                    | S                                                                                                    | ign In 🛛 📇 Folder                                                                                                    | Preferences                                                                            | Languages 🗸 New Features! Help 📤                                      |
|----------------------------------------------------------------------------------------------------|------------------------------------------------------------------------|-------------------------------|----------------------------------------------------------------------------------------------------|----------------------------------------------------------------------------------------------------|----------------------------------------------------------------------------------------------------|----------------------------------------------------------------------------------------------------|----------------------------------------------------------------------------------------|-----------------------------------------------------------------------|
| EBSCO                                                                                                    | Searching: Ac<br>postmodern<br>AND Y<br>AND Y<br>Basic Search          | ademic Search P<br>literature | Premier   Choose Data<br>in [<br>in S<br>in S<br>Visual Search   • Se                                                     | bases<br>TI Title<br>elect a Field (optional)<br>elect a Field (optional)<br>earch History                                                                                                    | Sea                                                                                                    | arch Clear                                                                                                    | Ø                                                                                      | KOBSON                                                                |
|                                                                                                    |                                                                        | « Page: 1 2                   | 23                                                                                                    | Rel                                                                                                    | evance Y Page                                                                                                    | e Options 🗡 🛛 Alert                                                                                                    | t / Save / Share                                                                       | × »                                                                   |
| <ul> <li>26 Results</li> <li>Boolean/Phrase:<br/>TI postmodern lite</li> <li>Refine your</li> <li>Full Text</li> <li>References Av</li> <li>Scholarly (Peel<br/>Journals</li> <li>1991 Publicate</li> </ul> | for<br>erature<br>• results<br>vailable<br>r Reviewed)<br>ion Date 201 | 2                             | Review Postma<br>Review Databa<br>and An<br>By: Jago<br>Subjects:<br>Other (Bo<br>Postmod<br>W. Lawre<br>Database<br>Mada | andern American Liter<br>endence: Essays on Po-<br>se/From the Civil War<br>merican Fiction. 2<br>da, Patrick. American Literat<br>BOOKS Reviews; NONFIC<br>bok); AGED Saint, The (Poem<br>dern History & American Fict<br>noce<br>: Academic Search Premier<br>to folder<br>F Full Text(64KB) | rature and It<br>ostmodern H<br>to the Apocal<br>ure. Sep2009, Vo<br>TION; POSTMOD<br>); FROM the Civil<br>ion (Book); PARR | s Other/Local<br>istoricism and<br>lypse: <b>Postmo</b><br>of 81 Issue 3, p643<br>DERN American Lito<br>War to the Apocaly<br>ISH, Timothy; LIU, | <mark>the</mark><br>dern History<br>-646. 4p.<br>erature & Its<br>pse:<br>Alan; HOGUE, | Folder has items<br>■ A Lamb in Wolf's Clothing<br>Go to: Folder View |
| Source Type Source Type All Results Reviews (16)                                                                                                    | es                                                                     | <b>2</b> .                    | Do The<br>By: McClu<br>10.1215/<br>Subjects:<br>Political 8                                                               | e <mark>y Believe in Magic? Po</mark><br>ure, John A. Boundary 2. Sun<br>01903659-2009-007.<br>ESSAYS; POLITICS & <b>litera</b><br>& social views: POLITICAL do                                                                                                    | <b>litics and Pos</b><br>nmer2009, Vol. 36<br><b>ture</b> ; RIGHT & le<br>ctrines: UNITED S                                 | <b>stmodern Lite</b><br>5 Issue 2, p125-143<br>ft (Political science)<br>States: UNITED Stat                                                     | a. 19p. DOI:<br>; AUTHORS<br>res Politics &                                            |                                                                       |

#### ... са стране ће нам се појавити мени са различитим фукционалностима; можемо изабрати опцију "Cite".

| New Search   Publications                                             | Subject Terms   Cited Re                 | eferences   More 🗸                                                                                                    | Sig                                                                                                    | n In 📇 Folder Pre                                 | eferences Languages 🗸 | New Features! Help | ^ |
|-----------------------------------------------------------------------|------------------------------------------|----------------------------------------------------------------------------------------------------|----------------------------------------------------------------------------------------------------|---------------------------------------------------|-----------------------|--------------------|---|
| Searching: Ac<br>postmodern<br>AND V                                  | ademic Search Premier Choo<br>literature | in TI Title In Select a Field (optional)                                                                                                    | Search Clear ?<br>Add Row                                                                                                  |                                                   | ĺ                     | KOBSON             |   |
|                                                                       |                                          | Search 1 of 26                                                                                                    |                                                                                                    |                                                   | *                     | Tools              |   |
| Detailed Record          Detailed Record         PDF Full Text (64KB) | – Postmodern<br>Postmodern<br>Postmodern | American <b>Literature</b> and I<br>Historicism and the Databa<br>History and American Fictio                                                              | ts Other/Local Transcer<br>se/From the Civil War t<br>on.                                                                  | ndence: Essays<br>o the Apocalyp                  | s on<br>pse:          | Remove from folder |   |
|                                                                       | Authors:<br>Source:                      | Jagoda, Patrick <sup>1</sup><br>American Literature. Sep2009, Vol. 81 Issue                                                                                | 3, p643-646. 4p.                                                                                                    |                                                   |                       | E-mail             |   |
| Find Similar Results<br>using SmartText Searching,                    | Document Type:<br>Subject Terms:         | Book Review<br>*BOOKS Reviews<br>*NONFICTION                                                                                                    |                                                                                                    |                                                   | (                     | Cite               |   |
|                                                                       | Reviews & Products:                      | POSTMODERN American Literature & Its O<br>AGED Saint, The (Poem)<br>FROM the Civil War to the Apocalypse: Postn                                            | ther (Book)<br><b>10dern</b> History & American Fiction (Bool                                                              | \$)                                               |                       | Export             |   |
|                                                                       | Abstract:                                | The article reviews the books " <b>Postmodern</b> /<br>Transcendence: Essays on <b>Postmodern</b> Hist<br>Apocalypse: <b>Postmodern</b> History and Americ | American Literature and its Other," by A<br>pricism and the Database," by Alan Liu, a<br>ran Fiction," by Timothy Parrish. | W. Lawrence Hogue, "Lo<br>and "From the Civil War | ocal<br>to the        |                    |   |
|                                                                       | Author Affiliations:                     | <sup>1</sup> Duke University.<br>00029831                                                                                                    |                                                                                                    |                                                   |                       |                    |   |
|                                                                       | Accession Number:<br>Database:           | 43799805<br>Academic Search Premier                                                                                                    |                                                                                                    |                                                   |                       |                    | ~ |

# Приказаће нам се референца у више стилова цитирања који се најчешће користе.

| New Search                   | Publications                                                   | Subject Terms                                      | Cited References                                                                                                    | More ~                                                                                                    |                                                                                     |                                               |                                                                                          | Sign In                                                                                               | 📥 Folder                                                                    | Preferences                                              | Languages 🔊 | <ul> <li>New Features!</li> </ul> | Help 🔷 |
|------------------------------|----------------------------------------------------------------|----------------------------------------------------|----------------------------------------------------------------------------------------------------|----------------------------------------------------------------------------------------------------|-------------------------------------------------------------------------------------|-----------------------------------------------|------------------------------------------------------------------------------------------|----------------------------------------------------------------------------------------------------|-----------------------------------------------------------------------------|----------------------------------------------------------|-------------|-----------------------------------|--------|
| EBSCO                        | Searching: Aca<br>postmodern<br>AND V<br>AND V<br>Basic Search | ademic Search Pre<br>literature<br>Advanced Search | mier Choose Databas<br>in T<br>in Se<br>in Se<br>in Se<br>Visual Search Search                                        | es<br>I Title<br>ect a Field (optional)<br>lect a Field (optional)                                                                                                    | <b>v</b><br><b>v</b>                                                                | Searc<br>Add Row                              | ch Cleai                                                                                 | r                                                                                                    |                                                                             |                                                          | ĺ           | KOBSO                             |        |
| Detaile                      | ed Record                                                      | « <u>Result Lis</u><br>Cita                        | t   Refine Search 🖪                                                                                                   | 1 of 26 🕨                                                                                                    |                                                                                     |                                               |                                                                                          |                                                                                                    |                                                                             |                                                          |             | Tools<br>Remove fro<br>folder     | m      |
| Find Similar<br>Using SmartT | ull Text (64KB)<br><u>Results</u><br>Text Searching.           | (American                                          | Review the instructions a<br>alization, and dates. Al<br>AMA Refi<br>Medical Assoc.) Jag<br>and<br><i>Lita</i><br>Acc | It <u>EBSCO</u> Support Site and n<br>ways consult your library res<br>rence List<br>pda P. Postmodern Americ<br>the Database/From the C<br><i>rature</i> [serial online]. Septe<br>essed April 6, 2013. | nake any nece<br>iources for the<br>an Literature<br>ivil War to the<br>mber 2009;8 | and Its Oth<br>Apocalyps<br>21(3):643-6       | tions before us<br>itting and punc<br>er/Local Trans<br>e: Postmoder<br>46. Available fi | sing. <b>Pay speci</b> .<br>ctuation guideline<br>scendence: Ess.<br>n History and A<br>řom: Academic | al attention to<br>as.<br>ays on Postmo<br>merican Fiction<br>Search Premie | dern Historicism<br>. <i>American</i><br>r, Ipswich, MA. | es,         | Print<br>E-mail<br>Save<br>Cite   |        |
|                              |                                                                | (America                                           | APA Refi<br>n Psychological Jag<br>Assoc.) Hist<br>Am<br>Export to Bib                                                | erences<br>oda, P. (2009). Postmoden<br>oricism and the Database/I<br><i>erican Literature, 81</i> (3), 64<br><b>liographic Management S</b>                                                             | n American L<br>From the Civi<br>13-646.<br><b>Software</b> (End                    | iterature an<br>I War to the<br>dNote, ProCit | d Its Other/Lo<br>Apocalypse: I<br>æ, Reference N                                        | ocal Transcende<br>Postmodern Hi<br>Manager, RefWo                                                    | nce: Essays or<br>story and Ame<br>rks, BibTeX, etc                         | n Postmodern<br>rican Fiction.<br>.) »                   | ×           | Export                            | 3      |
|                              |                                                                | Postn<br>Postn<br>Postn                            | odern Ameri<br>odern Histor<br>odern Histor                                                                           | can <b>Literature</b><br>icism and the D<br>y and American                                                                                                    | and Its<br>atabase<br>Fiction                                                       | Other/<br>/From                               | /Local Tr<br>the Civil                                                                   | ranscend<br>l War to t                                                                                | ence: Ess<br>he Apoca                                                       | says on<br>alypse:                                       |             |                                   |        |